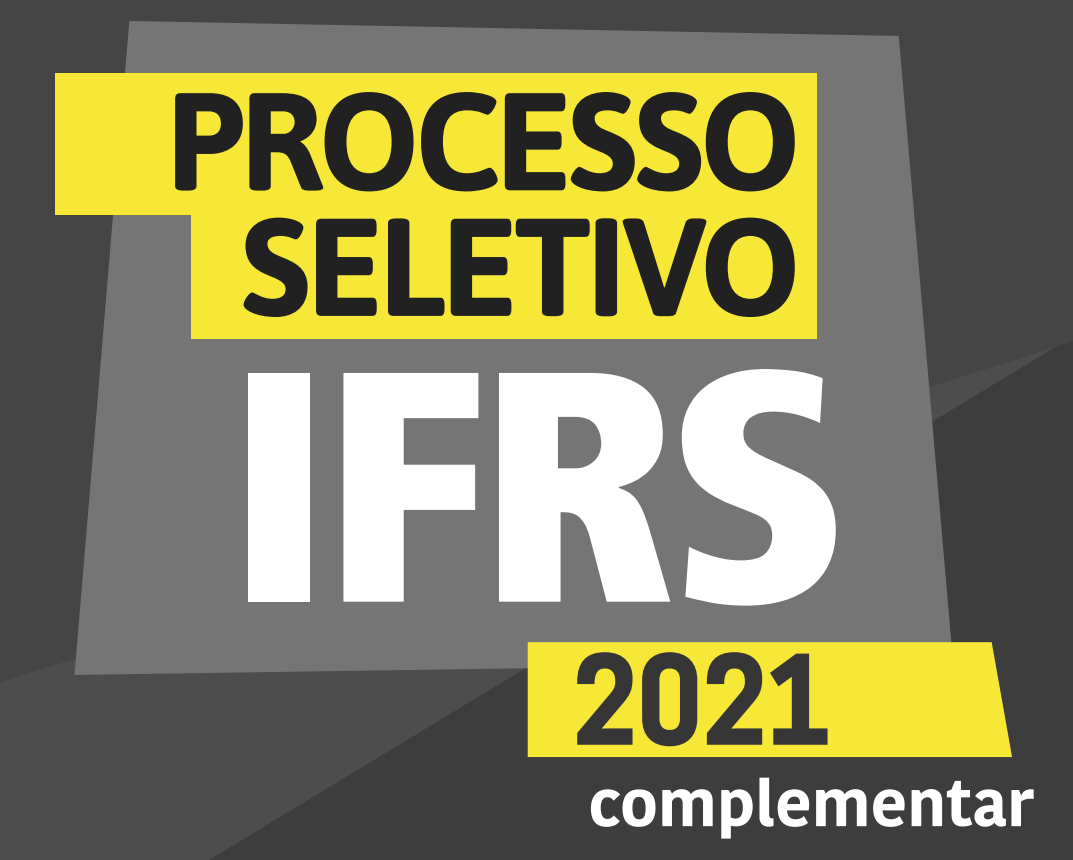

para os candidatos autodeclarados negros (pretos e pardos)

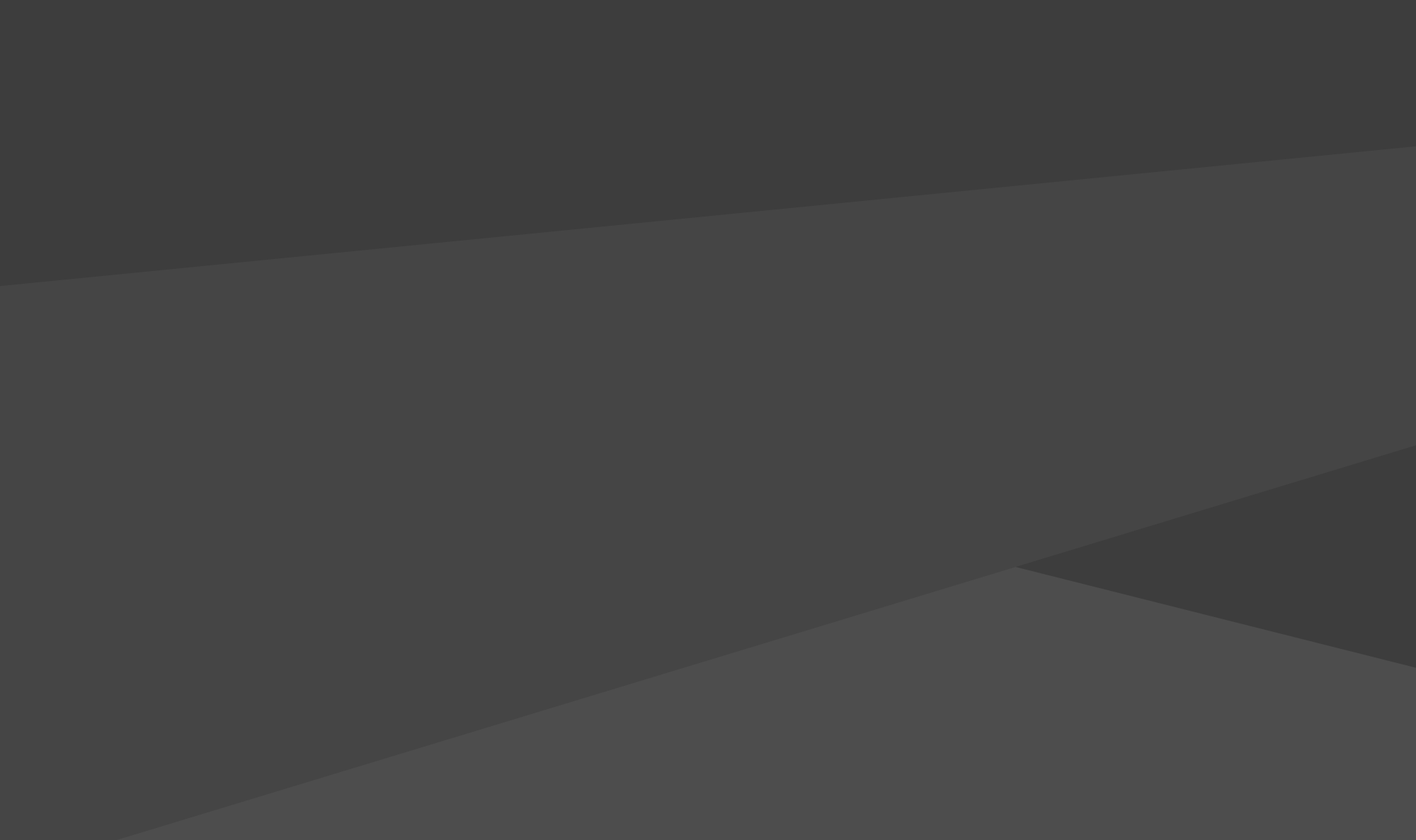

para os candidatos autodeclarados negros (pretos e pardos)

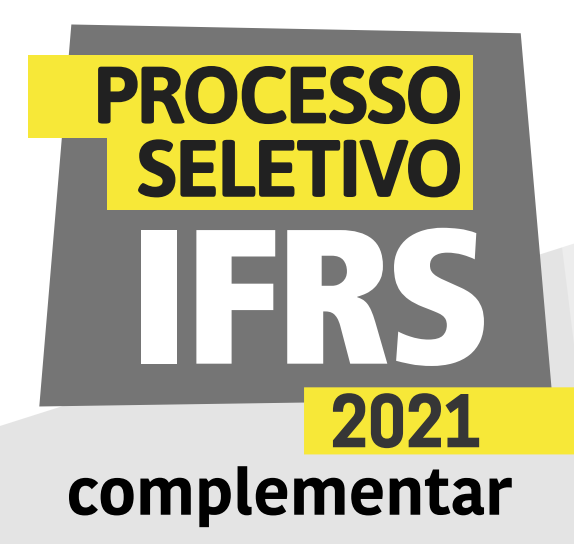

#### Verificação da autodeclaração

Se você foi classificado em uma chamada do Processo Seletivo de Estudantes 2021 do IFRS, parabéns! Agora, para se tornar um estudante do IFRS é importante ficar atento ao processo para a prématrícula, que vai ocorrer totalmente no formato virtual.

Os candidatos que se autodeclararam negros (pretos e pardos) na inscrição do Processo Seletivo complementar de estudantes 2021 do IFRS precisam ter a autodeclaração verificada por uma comissão de heteroidentificação. Devido à pandemia de Covid-19, essa etapa ocorrerá por webconferência. A data, o horário e o link da conferência serão esclarecidos em mensagem enviada para o e-mail informado pelo candidato no momento da inscrição.

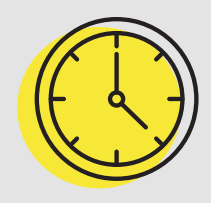

A comissão de heteroidentificação utilizará, exclusivamente, o conjunto de características físicas do candidato (critério fenótipo) para a verificação étnico-racial. Para saber mais sobre o assunto, assista aos vídeos disponíveis na página "Informações/Cotas" do site ingresso.ifrs.edu.br/2021-complementar

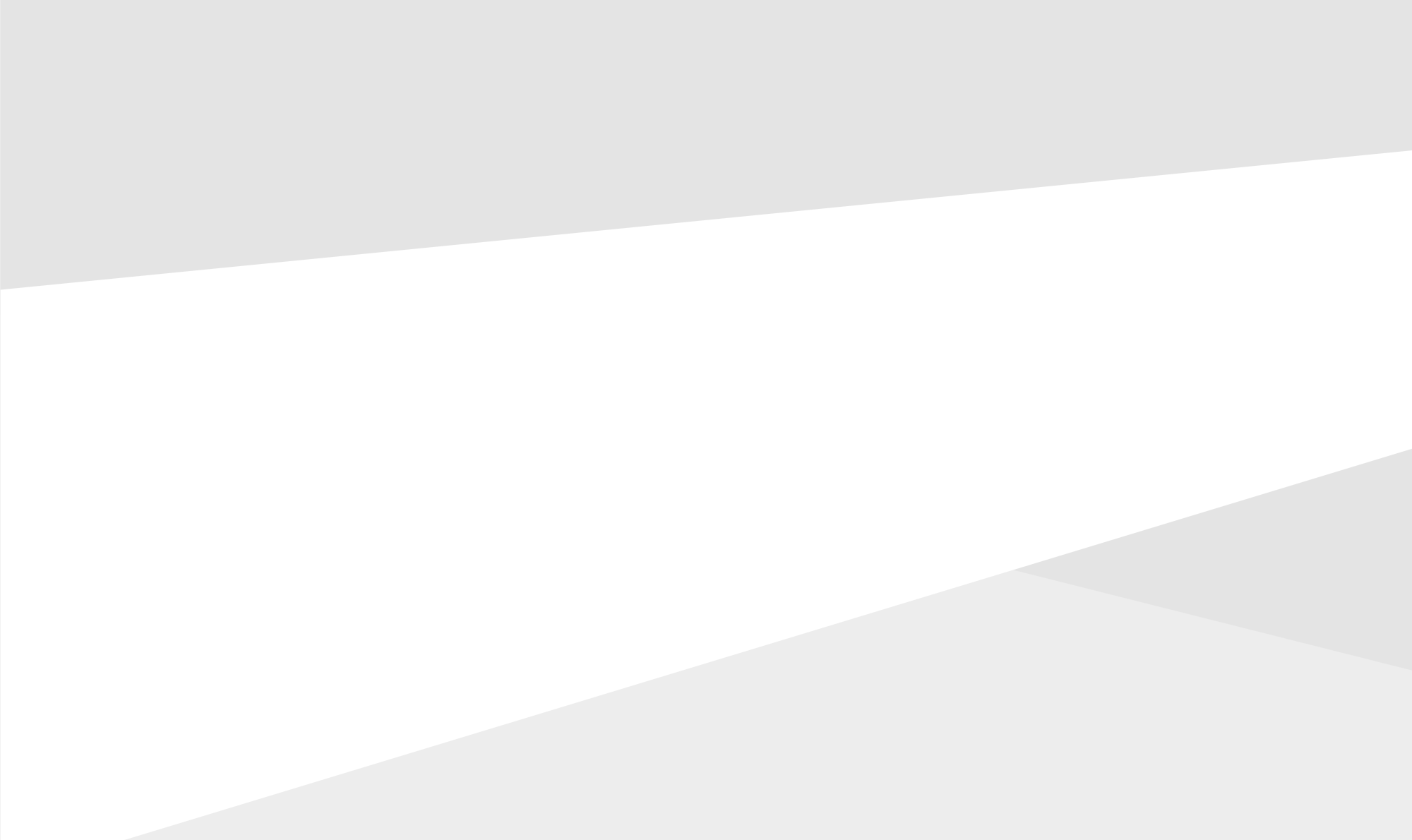

para os candidatos autodeclarados negros (pretos e pardos)

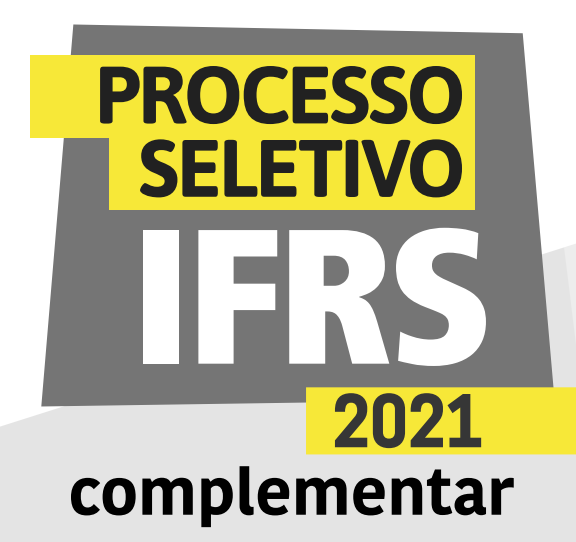

| L |  |
|---|--|
| ł |  |
| Π |  |
| l |  |

Fique atento ao funcionamento dessa etapa de verificação

ANTES DA WEBCONFERÊNCIA DE VERIFICAÇÃO Você deverá acessar o sistema eletrônico pré-matrícula do IFRS. Os candidatos chamados (convocados) para participar da comissão de heteroidentificação precisarão acessar esse sistema no período estabelecido no cronograma (ingresso.ifrs.edu.br/2021complementar/cronograma):

1) preencher o formulário eletrônico de autodeclaração,

2) autorizar o uso de imagem

3) enviar, pelo sistema, a cópia de um documento oficial com foto. Não pode ser um documento danificado, vencido ou com mais de dez anos de emissão. É possível enviar uma foto desse documento ou um PDF com o documento digitalizado.

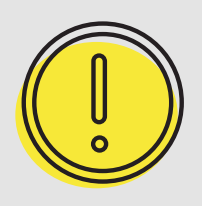

Confira nas próximas páginas deste material um passo a passo de como acessar o sistema e preencher os

formulários.

para os candidatos autodeclarados negros (pretos e pardos)

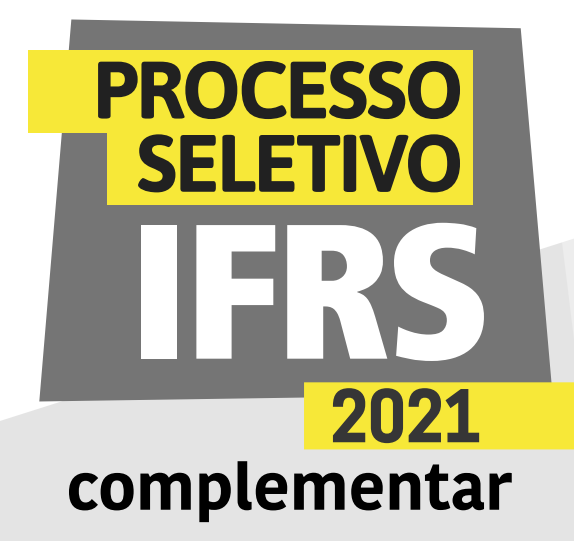

#### PREPARANDO-SE PARA A WEBCONFERÊNCIA DE VERIFICAÇÃO

Você precisará de um dispositivo com conexão à internet e com câmera para participar da webconferência.

Prepare um local iluminado onde possa participar, pois será necessário permitir a identificação do candidato e de seu fenótipo no momento da reunião.

A qualidade da conexão também é importante. Não haverá novo agendamento da conferência, porém, caso a conexão fique instável durante a atividade, a reconexão poderá ser realizada sempre que necessário dentro do horário de atendimento. Você precisará do seu documento com foto para apresentar na webconferência.

#### NO DIA DA WEBCONFERÊNCIA DE VERIFICAÇÃO

O candidato deverá acessar a sala virtual com dez minutos de antecedência do horário que foi agendado, tendo consigo um documento de identificação atualizado com foto. Lembre-se que não serão aceitos documentos danificados, vencidos ou com mais de dez anos de emissão.

O candidato menor de idade poderá estar acompanhado pelo responsável no momento da apresentação do documento de identificação e da confirmação do envio dos formulários. Após, o acompanhante responsável deve se retirar do local físico onde o candidato está ou do link da sala virtual. O procedimento é rápido e simples, o estudante terá apenas de responder para a comissão como se autodeclara etnicamente. A comissão é composta por servidores do IFRS integrantes dos Núcleos de Estudos Afro-brasileiros e Indígenas e dos Núcleos de Ações Afirmativas.

#### APÓS A WEBCONFERÊNCIA

Se a Comissão de Heteroidentificação aprovar (deferir) a autodeclaração racial do candidato, você deu mais um passo rumo a se tornar estudante do IFRS, mas a sua matrícula ainda não está garantida. Será preciso seguir os demais procedimentos referentes à matrícula, conforme as orientações do edital. Fique atento aos prazos!

Caso a autodeclaração não seja aceita (seja então indeferida) pela Comissão e o candidato não concorde, poderá entrar com recurso. Confira os prazos do cronograma (http://ingresso.ifrs.edu.br/2021-complementar/cronograma)

para os candidatos autodeclarados negros (pretos e pardos)

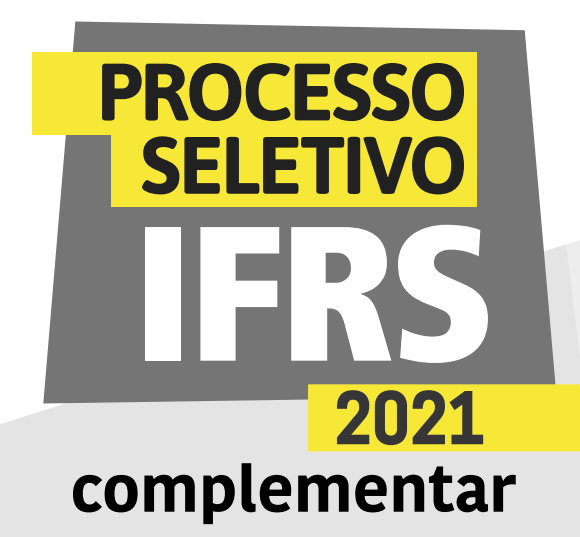

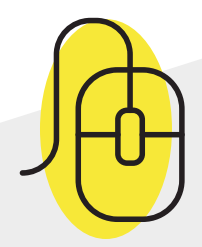

Como encaminhar a autodeclaração étnica/racial no sistema Pré-matrícula do IFRS

1 - Para encaminhar a autodeclaração étnica/racial (preto/ pardo/indígena), você deve acessar o sistema de Prématrículas do IFRS no endereço eletrônico: http://ingresso.ifrs.edu.br/prematricula/

| INSTITUTO<br>FEDERAL<br>Rio Grande     |  |
|----------------------------------------|--|
| do Sul                                 |  |
| Pré-matrícula                          |  |
| Login                                  |  |
| Seu nº de inscrição                    |  |
| Senha (Primeiros cinco dígitos do CPF) |  |
|                                        |  |

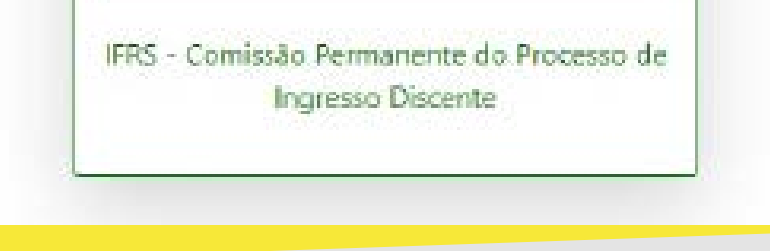

2 - Será apresentada essa tela para efetuar login no sistema. Para acessar o sistema use seu número de inscrição no processo seletivo 2021/1 e como senha os 5 primeiros dígitos do CPF. Lembre-se, o número de inscrição você pode conferir na lista dos resultados do Processo Seletivo, antes do seu nome. É um número com 8 dígitos, que começa com 53.XXXXX.

para os candidatos autodeclarados negros (pretos e pardos)

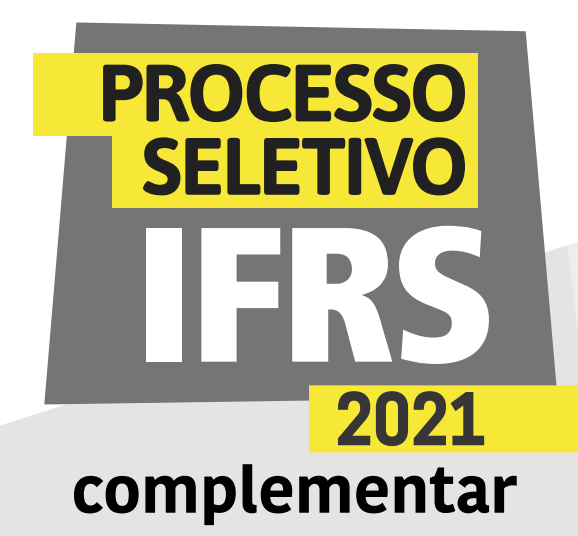

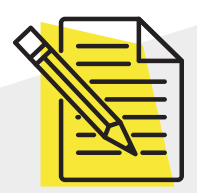

## Atenção: é preciso ler atentamente as orientações!

3 - Ao ingressar no sistema, você terá uma tela com orientações sobre o processo de matrícula no IFRS. Leia atentamente as orientações.

| FIRS - COPPID  |                                                                                                    |                                                                                                    |  |
|----------------|----------------------------------------------------------------------------------------------------|----------------------------------------------------------------------------------------------------|--|
| - Hone         | Bem Vinda ao IFRS Sra.                                                                                                    |                                                                                                    |  |
| Lufodeclaração | Esse sistema guiară vecê ne processe de matricula para ingresse ne<br>• Caraos TÉCNICO EM QUIA DE TURISMO<br>• Madadidade VERISEQUENTS<br>• Tamo: NOITE                                                                                                    | <ul> <li>Ano de Ingresas: 2021</li> <li>Santactra: 2</li> <li>Chamada: PRIMEIRA</li> </ul>                                                                                                    |  |
|                | Cota de ingresse: SOCIA POBICA (ANDECA FATION INFERIOR (ANDECA FATION INFERIOR (ANDECA FATION INF |                                                                                                    |  |
|                | Ataun sin apresentadas as descriptes das etapas, o prato para realização e a situação atual de sua exercição, que podem ser  Pendente de Envie de Informações quando o candidato ainda não envieu as informações necessárias os IFRS, mos ainda há prozo para realização da etapa.  Em Andamento: quando o candidato já enviou informações ao IFRS, mas áinda há prazo para realização da etapa, podendo haver complemento de informações ou retificações por parte do candidato.  Pendente de Análise do IPRS: quando o prazo para realização da etapa já foi finalizado e as informações estão aquandando análise dos sentidores do IPRS.                                                                                                    |                                                                                                    |  |
|                | <ul> <li>Provisa de Complemento de Informações: quando o prano<br/>suficitação de complemento de Informações ou documentaç<br/>informações.</li> <li>Etaps Finalizadas quando a anólice jó foi concluido pelos ser</li> </ul>                                                                                                    | para sealização da etapa ja fin finalizado, ao intromaghes finzan analizadas pelos sanistivos do 1465 o ha<br>ão. Quandu a etapa estíver nessa situação, xusê veiá um Tek especial para emvíar o complemento de<br>vidores do 1785, O recultado final da etapa pode ser consultado no site |  |

4 - Para preencher a autodeclaração, clique no item Autodeclaração, no menu lateral do sistema, como mostra essa imagem da tela.

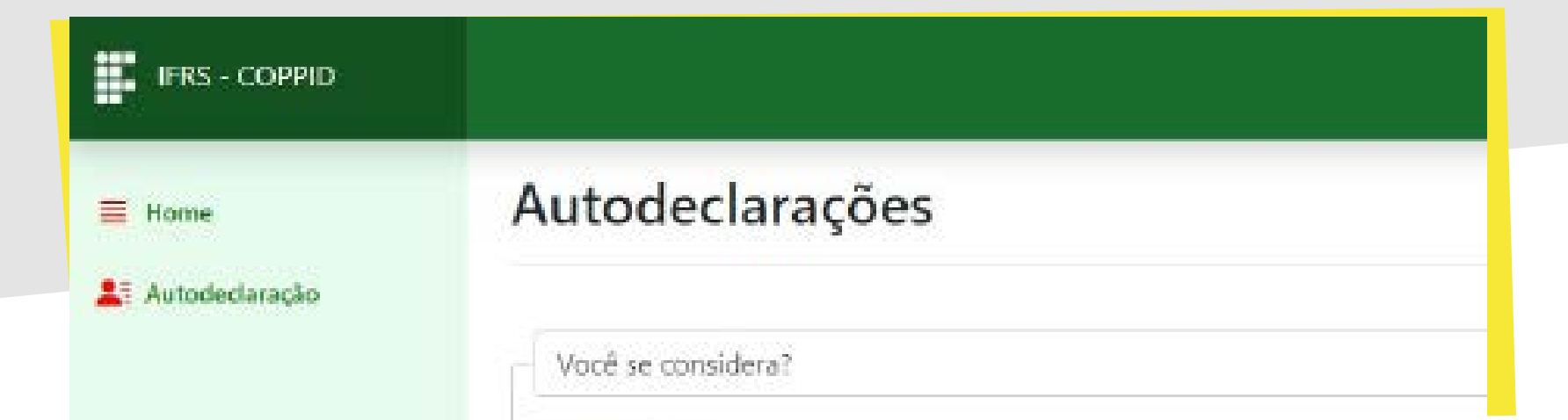

para os candidatos autodeclarados negros (pretos e pardos)

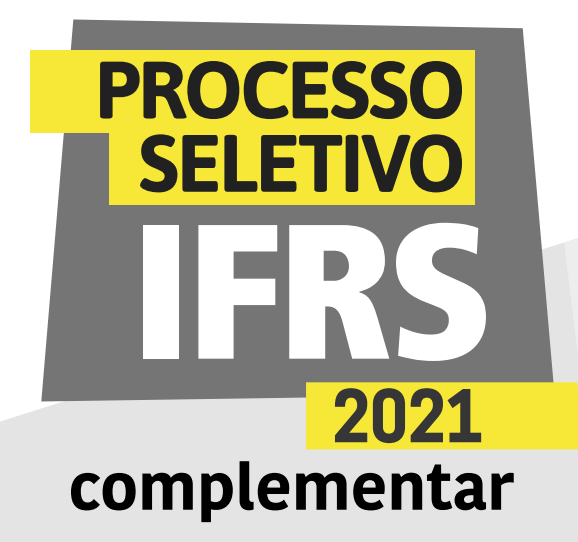

5 - Agora você deve escolher o tipo de autodeclaração que pretende apresentar. Você deve escolher por fazer uma autodeclaração de preto/pardo ou indígena. Se optar pela autodeclaração de preto/ pardo, será apresentada essa tela, na qual você deve escolher uma das seguintes opções: Preto, Pardo ou Membro de Comunidade Quilombola.

| FRS - COPPID   |                                                                                                    |                                                                                                    |                          |
|----------------|----------------------------------------------------------------------------------------------------|----------------------------------------------------------------------------------------------------|--------------------------|
| E Home         | Autodeclaração Étnico/R                                                                                                    | acial                                                                                                    |                          |
| Autodeclaração | Eu<br>no processo seletivo 2021/1 do Instituto Federal de Educas<br>29/08/2012. regulamentada pelo Decrato nº 7.824. da 11/1<br>Sibu<br>O Preto<br>O Perdu<br>O Membro de comuniciade Quilombola<br>Quilombo: | declaro para o fim específico de concorrer à resenta de vagas destinadas a pre<br>ão Giência e teorologia do Rio Grande do Sul (IFRS) – Campea RESTINGA, com base ne Lei nº 12/711.<br>0/2012: e implementada pela Portana Normativa nº 18. do Ministerio da Educação, de 11/10/2012, qu | Acs + pardos<br>de<br>ue |
|                | Municipie:<br>Porto Alegre                                                                                                    | Ectador<br>Rio Grande do Sul                                                                                                    |                          |

6- Caso opte pela opção de Membro de Comunidade Quilombola, então você precisa informar o Quilombo onde reside, assim como a cidade e o estado onde se localiza, conforme mostra essa imagem da tela.

| FRS - COPPID |                                                                                                    | Nimero Inscrigio: 45.00000 |
|--------------|----------------------------------------------------------------------------------------------------|----------------------------|
| E Home       | Quilombo:<br>Areal                                                                                                    |                            |
|              | Municipie:<br>Porto Alegre                                                                                                    | Ettado:<br>Rio Gronde      |
|              | Iterlaração  Iterlaração  Leclaração a minha classificação no processo seletivo será tornada sem efeito, o que implicará em cancelamento da minha opção pelo sistema de reserva de vagas e consequente perda da vaga.  Aunorito a timagem para tins de verificação (hetero-reconhecimento) da aunodeclaração de candidato(a) negro(a). |                            |
|              |                                                                                                    | Envlar Declaração          |

para os candidatos autodeclarados negros (pretos e pardos)

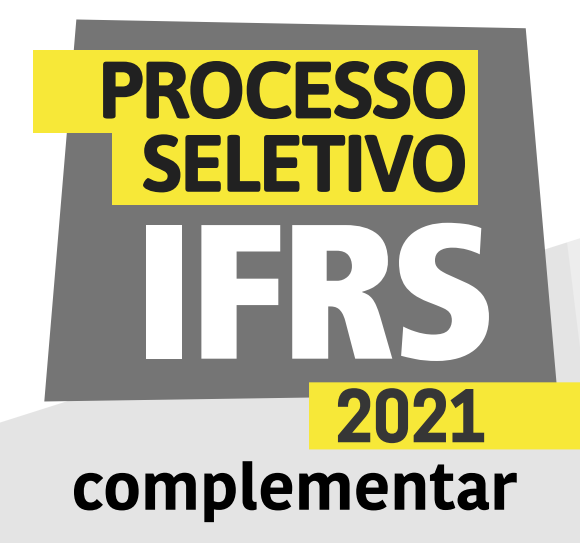

7 - Observe ainda que deve marcar a autorização de uso de imagem e a declaração de ciência sobre as consequências de prestar informações falsas, como mostra a tela. Após marcar as opções, finalize a autodeclaração clicando em "Enviar declaração".

8 - Para finalizar a autodeclaração étnica/racial é necessário anexar um documento com foto, conforme a imagem da tela. Esse documento deve ser digitalizado para envio pelo sistema. Clique em escolher arquivo para procurá-lo em sua máquina.

| FIRS COPPID                                                                  |                                                                                                    |
|------------------------------------------------------------------------------|----------------------------------------------------------------------------------------------------|
| ≓ none<br>≵ Adodetience                                                      | Autodeclaração                                                                                                    |
| Countertendade Generativenninn     Accula Femilian     Documenting Marinkale | Entre de Docamento com Poro<br>Para concluar sua autodectaração socie deve envari um <b>Documento com Foto.</b><br>Vesê jé envieu e regulate arquino.<br>Se devejo atvalida lo, escolho autor arquino no compo abolico o depois dique em Solver Documento. Caso não deseje envier um nove documento, elique em Cancelar Divio de Documento] |
|                                                                              | Italte de arguno<br>Argune<br>Boother arguno Hierhum arguno seleccrado<br>Observação 91: Sento aceitos apenos argunos homatos PDF, IPO Emasemviloto: PNO Emasemviloto; cardor Emagemviloto;<br>Observação 92: O tamarho mínime de arguno é de SMD.                                                                                          |
|                                                                              | Salvar Cocuminitio Cancelar Envis de Decuminitio                                                                                                    |

9 - Será apresentada a tela de abertura de arquivos no sistema operacional de sua máquina, conforme mostra essa imagem da tela. Encontre o seu arquivo, selecione e clique em Abrir.

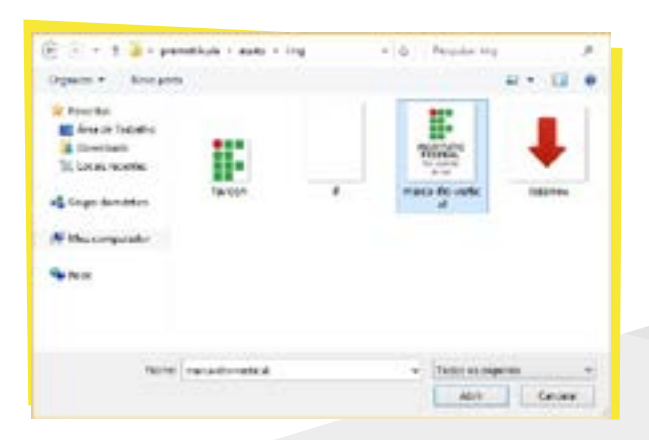

para os candidatos autodeclarados negros (pretos e pardos)

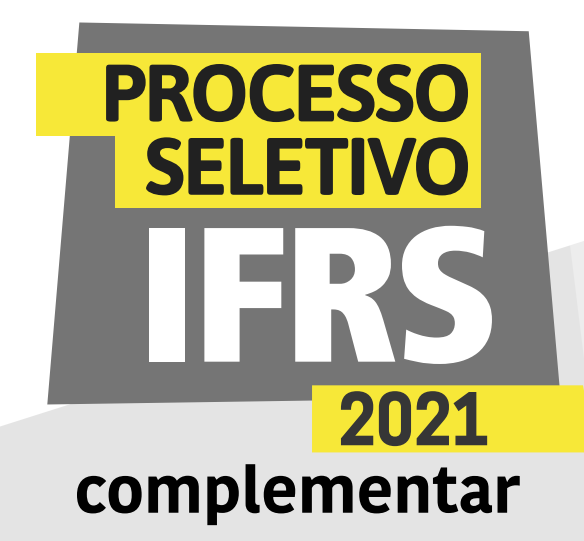

10 - Por fim, clique em Salvar Documento, conforme mostra a imagem.

| E 1985-10990                                                                                                    |                                                                                                    |
|----------------------------------------------------------------------------------------------------|----------------------------------------------------------------------------------------------------|
| <ul> <li>Hume</li> <li>Automotionação</li> <li>Cuentizarian Socioacontemico</li> <li>Acinale familias</li> <li>Decumentos Matericula</li> </ul> | Autocleclaração         Envis de Documento com Yoto         Por se enclum que autoclectoração visos deve envise um Decumento ceen Reto         Vos ja envisou o seguinte arquino:         De desigu autoclectivação visos deve envise um Decumento ceen Reto         De desigu autoclectivação o seguinte arquino:         Decides do Anguño         Retorie         Decides do Anguño         Decides do Anguño         Decides do Corte se per se arquino en os tomatos per per se que yos en seguinte corte energientatore; pou corre energientatore;         Decides do Anguño         Retorie         Decides do Corte se per se arquino en os tomatos per per se no orregional per se corregional per se corregion per se corr |
|                                                                                                    |                                                                                                    |

11 - O sistema confirmará o envio das informações.

|                |                                     | <b>a</b> se         |
|----------------|-------------------------------------|---------------------|
| 🖬 Hame         | Confirmação                         |                     |
| Autodeclaração | informações enviadas com sucessol"! |                     |
|                |                                     | HRE - COPPID - 2021 |
|                |                                     |                     |
|                |                                     |                     |

12 - Você ainda pode revisar os dados informados na autodeclaração, clicando novamente na opção "Autodeclaração" no menu lateral do sistema. Enquanto o prazo para submissão estiver aberto (e apenas nesse período), poderá modificar alguma informação.

13 - Por fim, não esqueça de clicar no botão Sair, no canto superior direito do sistema, para finalizar a sessão e evitar que outra pessoa use seus dados.

para os candidatos autodeclarados negros (pretos e pardos)

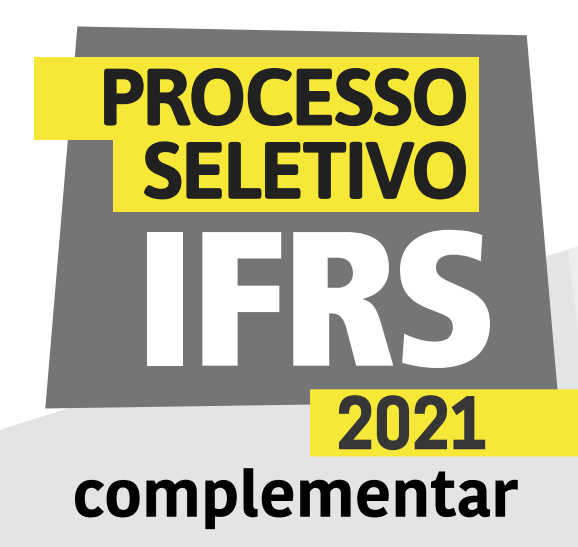

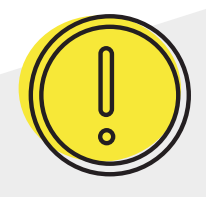

#### Um recado muito importante:

Além dessa etapa de verificação da autodeclaração, os candidatos negros, assim com os demais candidatos aprovados, terão de realizar os demais procedimentos para a matrícula.

Fique muito atento ao cronograma que está no site ingresso.ifrs.edu.br/2021-complementar, na publicação "Cronograma", e não perca os prazos!

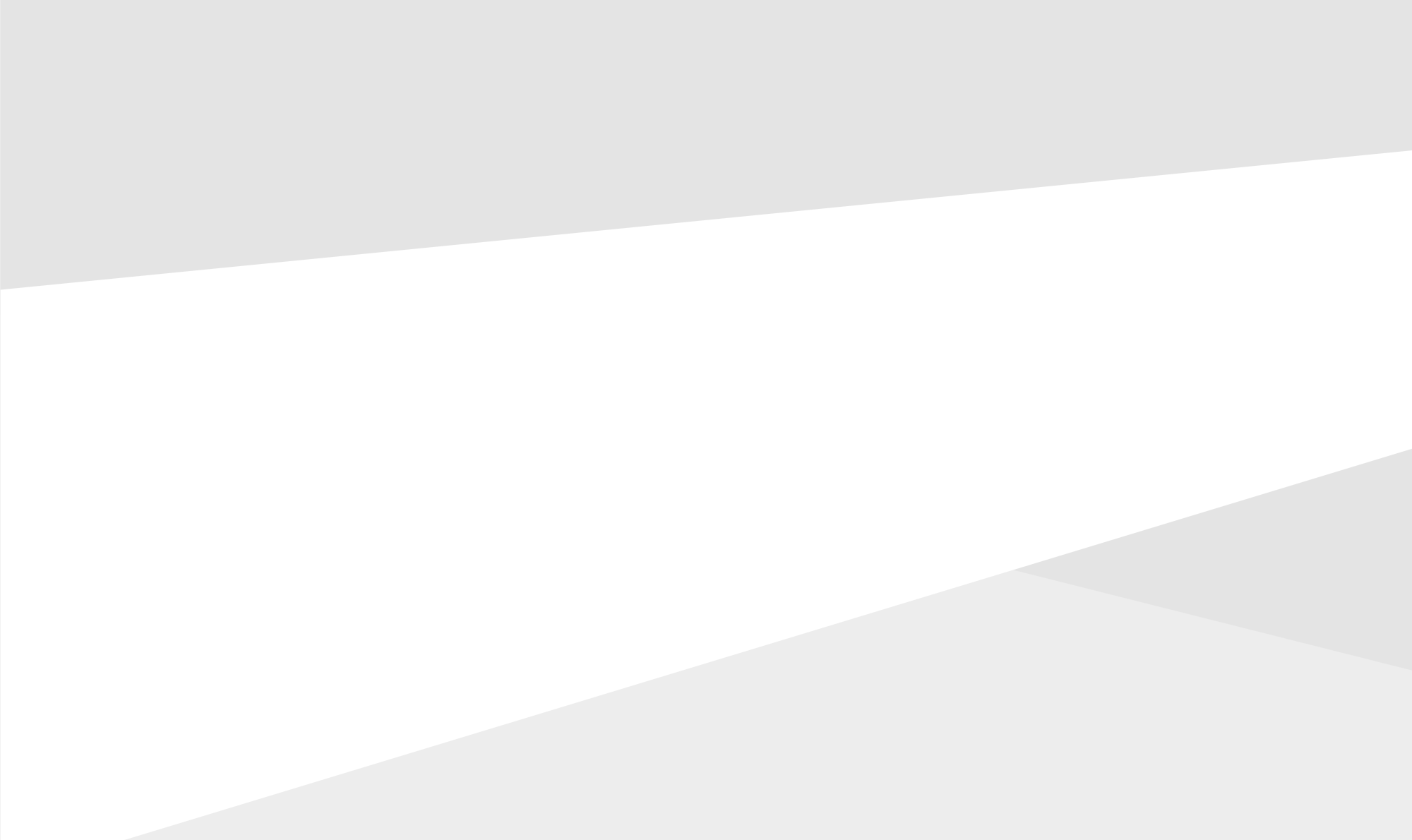

para os candidatos autodeclarados negros (pretos e pardos)

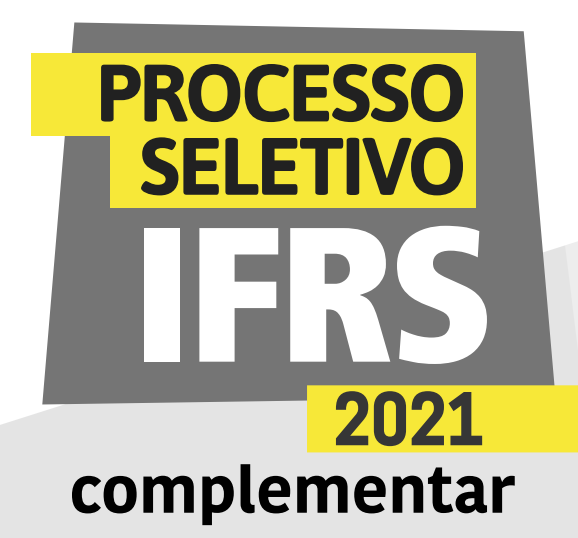

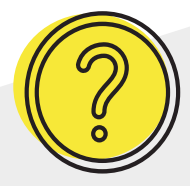

#### Ainda tem dúvidas?

Contate a Comissão Permanente de Processo de Ingresso Discente (Coppid) do campus para o qual você está concorrendo à vaga. Seguem os contatos:

Campus Erechim coppid@erechim.ifrs.edu.br

Campus Porto Alegre coppid@poa.ifrs.edu.br

Campus Restinga coppid@restinga.ifrs.edu.br

Campus Vacaria coppid@vacaria.ifrs.edu.br

Campus Viamão coppid@viamao.ifrs.edu.br

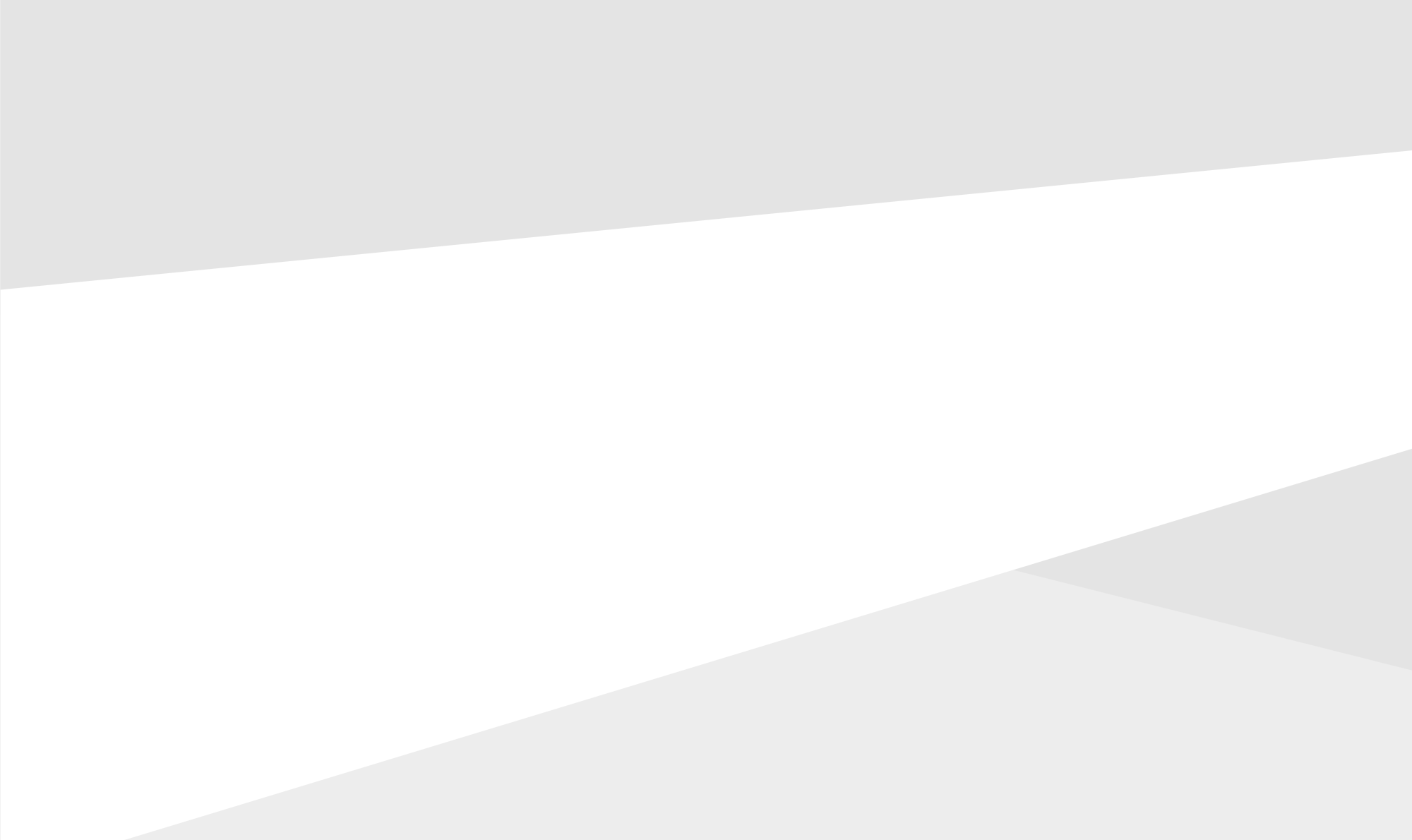

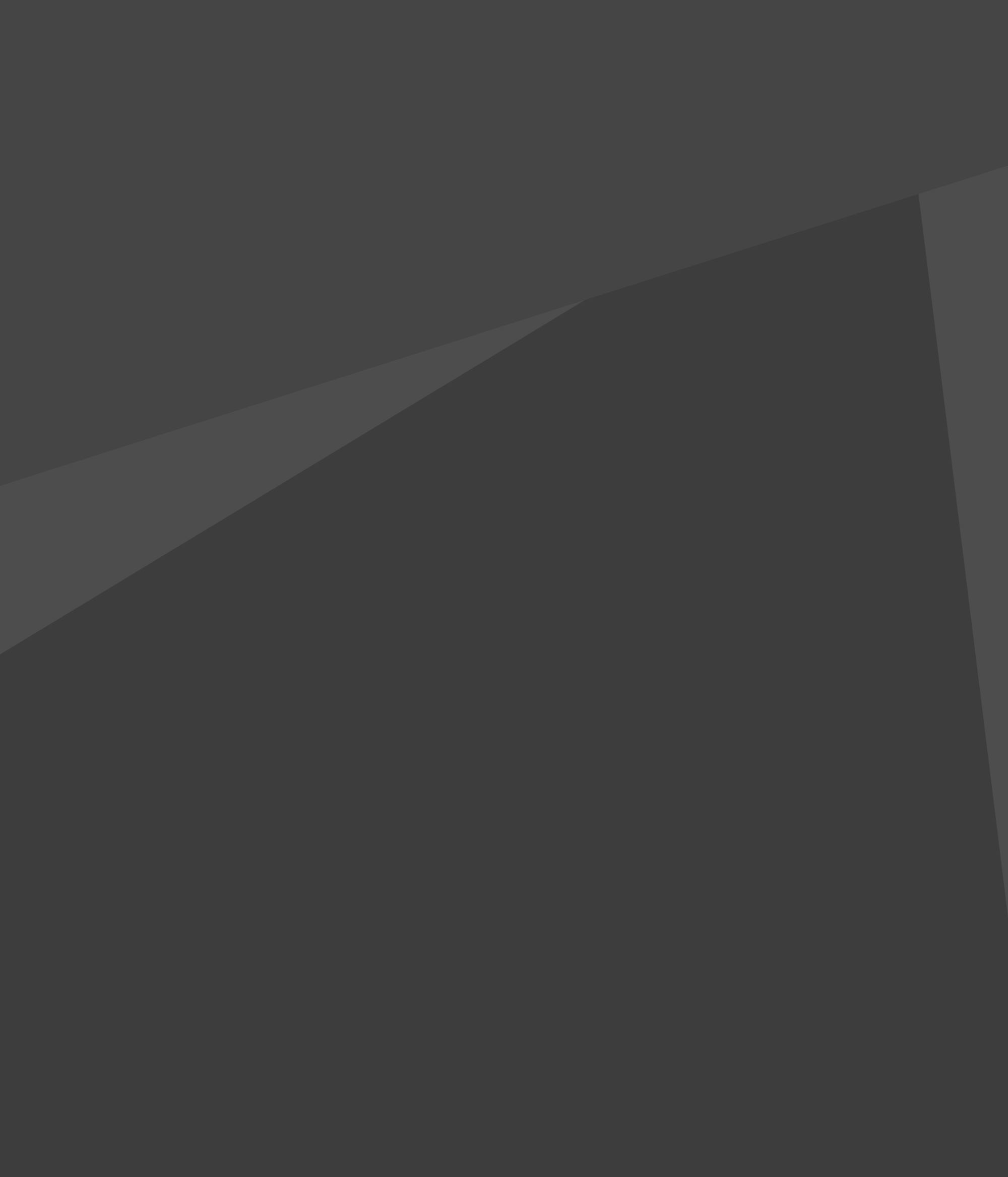

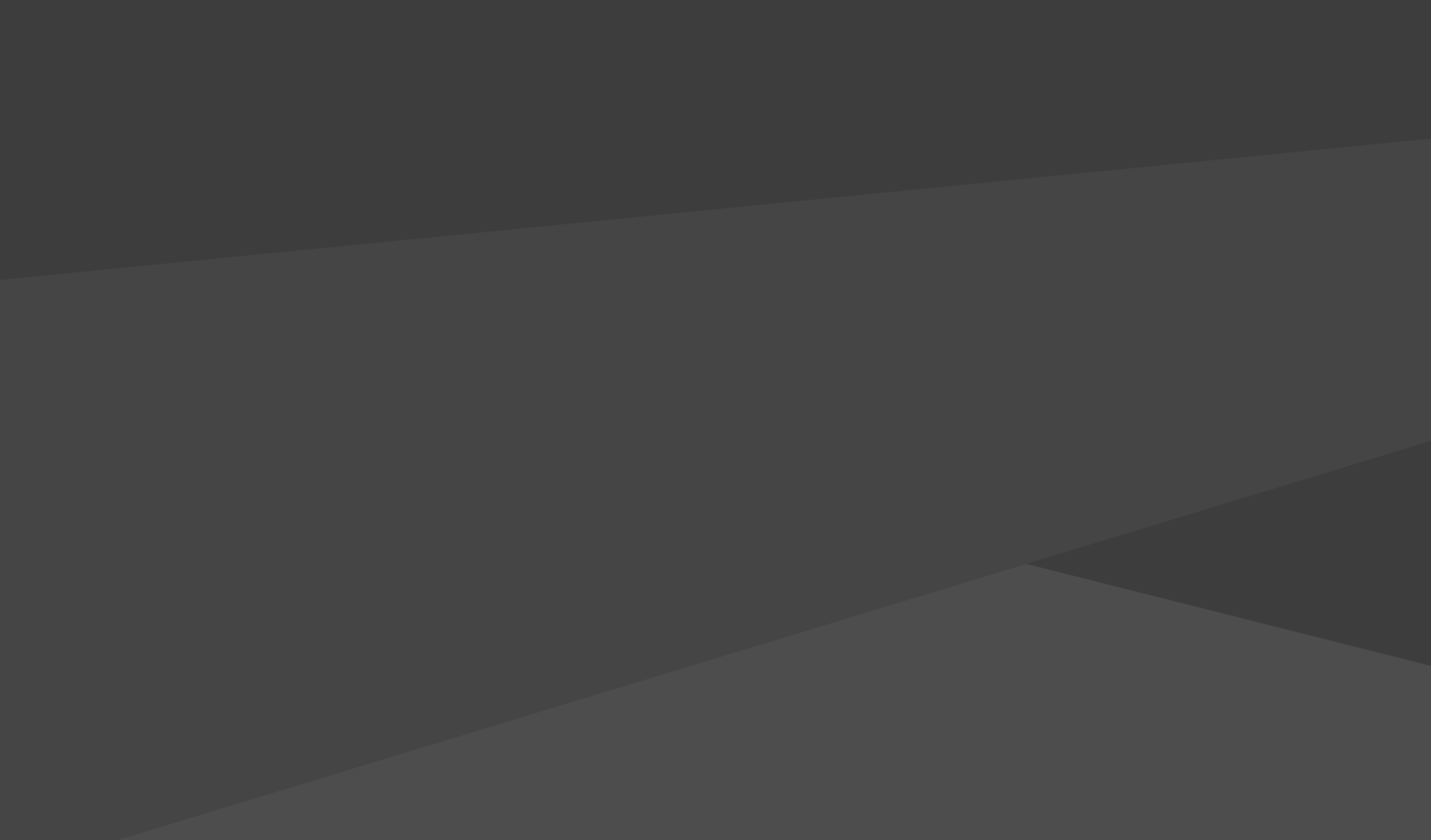